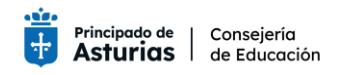

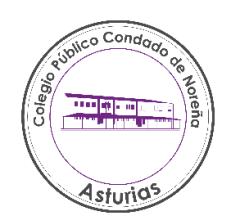

## SOLO DE 3º A 6º DE EDUCACIÓN PRIMARIA

TUTORIAL PARA HACER LA COMPRA DE LAS LICENCIAS DIGITALES DE MATEMÁTICAS, LENGUA, CIENCIAS NATURALES Y CIENCIAS SOCIALES- curso 23/24

<u>1° - ACCEDER A LA PÁGINA WEB DE "SANTILLANA Tienda Online de productos digitales"</u> <u>https://www.santillanatiendaonline.es/</u>

| 2º - HAY QUE R                                                     | EGISTRARSE PARA HACER LA COMPI                                                                                                 | A                                |
|--------------------------------------------------------------------|----------------------------------------------------------------------------------------------------|----------------------------------|
|                                                                    |                                                                                                    |                                  |
| Cant                                                               | tillana                                                                                                    |                                  |
| Jan                                                                | liiana                                                                                                    |                                  |
|                                                                    |                                                                                                    |                                  |
| EXCEDO                                                             |                                                                                                    |                                  |
| 👔 Inicio                                                           | español 🔻                                                                                                    |                                  |
| <u></u>                                                            |                                                                                                    |                                  |
| ¿Olvidó su contras                                                 | eña? Registrarse                                                                                                    |                                  |
| ۵ س                                                                |                                                                                                    |                                  |
|                                                                    |                                                                                                    |                                  |
| Filtros B                                                          | isqueda Avanzada Limpiar filtros                                                                                               |                                  |
| Introduzca un título o un l                                        | SBN 🥥                                                                                                    |                                  |
| INFORMACIÓN DE MI                                                  | CUENTA                                                                                                    |                                  |
| NOTA:                                                              |                                                                                                    |                                  |
| Una vez completado el registro,<br>Si ya tiene una cuenta con noso | se procederá a la verificación de su dirección de correo electrónico.<br>tros, por favor acceda desde <u>página de login</u> . |                                  |
| Tu información personal                                            |                                                                                                    | * Información Requerida          |
| Nombre:                                                            | *                                                                                                    |                                  |
| Apellidos:                                                         | *                                                                                                    |                                  |
| Dirección de correo:                                               | *                                                                                                    | RELLENAR TODOS LOS               |
|                                                                    |                                                                                                    | DATOS QUE SE MARQUEN             |
| Tú dirección                                                       |                                                                                                    | CON UN ASTERISCO.                |
| Provincia:                                                         | Seleccione una provincia *                                                                                                    |                                  |
| Ciudad:                                                            | *                                                                                                    | ΡΑΡΑ ΕΙΝΑΙ ΙΖΑΡ ΕΙ               |
| Calle:                                                             |                                                                                                    | DECISTDO HAY OUE                 |
| Cooigo postai:                                                     | · · · · · · · · · · · · · · · · · · ·                                                                                          | CONFIDMAD UN CODDEC              |
| Comunidad Autónoma:<br>País:                                       | Seleccione una comunidad autónoma  Seleccione un país                                                                          | CONFIRMAR UN CORREO              |
|                                                                    | Por favor, asegúrese de que su nombre, apellidos y NIF/NIE figuran de forma idénti                                             | ca a como lo QUE NOS ENVIAN A LA |
| NIF/NIE:                                                           | *                                                                                                    | CUENTA QUE HEMOS                 |
| Tu información de contacto                                         |                                                                                                    | INTRODUCIDO.                     |
| Teléfono Fijo:                                                     |                                                                                                    | ;CUIDADO! POROUE                 |
|                                                                    |                                                                                                    | PUEDE ESTAR EN LA                |
| Tu contraseña<br>Recuerde que debe contener on                     | tre 8 v 20 caracteres, mavúsculas, minúsculas, número v un carácter especial (1 @ #                                            | CARPETA DE CORREO NO             |
| Contraction que debe conteller en                                  | , co constantes, mayascalas, namero y un caratter especial (: @ +                                                              | DESEADO O SPAM                   |
| Contrasena:                                                        | El campo es obligatorio.                                                                                                    | DESEADO O SI AIVI.               |
| Confirmación de contraseña:                                        | El campo es obligatorio.                                                                                                    |                                  |
|                                                                    | <b>2</b>                                                                                                    |                                  |
| No soy un robot                                                    | reCAPTCHA                                                                                                    |                                  |
|                                                                    | Provence · remning                                                                                                    |                                  |

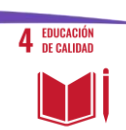

He leído y entiendo la <u>Política de privacidad</u> aplicable al servicio.

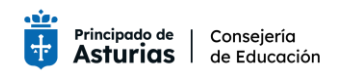

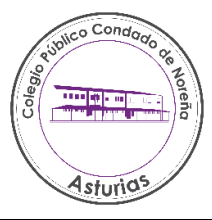

3° - UNA VEZ VALIDADA LA DIRECCIÓN DE CORREO ELECTRÓNICO TENDREMOS QUE ENTRAR EN LA TIENDA ONLINE QUE NOS LLEVA DIRECTAMENTE DESPUÉS DE VALIDAR. PONER NUESTRA <u>DIRECCIÓN DE CORREO ELECTRÓNICO</u> Y LA <u>CONTRASEÑA</u> ELEGIDA Y DESPUES DARLE A LA FLECHA VERDE. ENDA CININE EXCLUSIV. MENTE PRODUCTOS DIGITALES Nicio Colvidó su contraseña?

## ACTIVACIÓN DE CUENTA

El usuario ha sido activado.

Ya puede acceder a la tienda para realizar sus compras.

4° - UNA VEZ DENTRO DE LA TIENDA ONLINE TENDREMOS QUE IR INTRODUCIENDO LOS ISBN DE LAS LICENCIAS DIGITALES DEL SIGUIENTE MODO.

Vamos a usar de ejemplo un ISBN de un libro de secundaria 9788490477809

| SANTILLANA<br>TIENDA ONLINE                                                                                          |                                                                                                    |
|----------------------------------------------------------------------------------------------------|----------------------------------------------------------------------------------------------------|
| Inicio     español     v                                                                                             | 2                                                                                                    |
| PVP: 0.00 EUR         Filtros       Búsqueda Avanzada         Introduzca un título o un ISBN                         | LM PLAT Alumno<br>Geología Ecosiste<br>Saber Hacer<br>LibroMedia para pla<br>X ESO<br>PVP (IVA in<br>Nuevo                                                                                                    |
| Libros de texto Lecturas  Comunidad Autónoma  Todas las comunidades  Andalucía  Aragón  Canarias  Canarias  Canarias | Conebiement<br>det modi natural<br>Conebiement<br>det modi natural<br>Conebiement<br>det modi natural<br>Conebiement<br>det modi natural<br>Conebiement<br>Grup Promotor<br>LibroMedia Aula Vir<br>6 Primaria<br>PVP (IVA in<br>Nuevo |

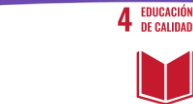

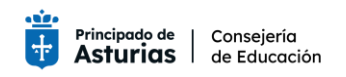

condado@educastur.org - www.condadonorena.es Fermín Cristóbal, 4 33180 Noreña ASTURIAS TIfno.:985.740.698

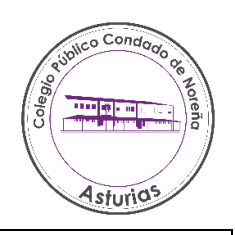

## 5°- UNA VEZ ENCUENTRE LA WEB EL LIBRO LO AÑADIREMOS A LA CESTA.

Introduciremos todos los libros digitales, es decir, no realizaremos una compra por cada licencia, si no que haremos una compra con todas las licencias.

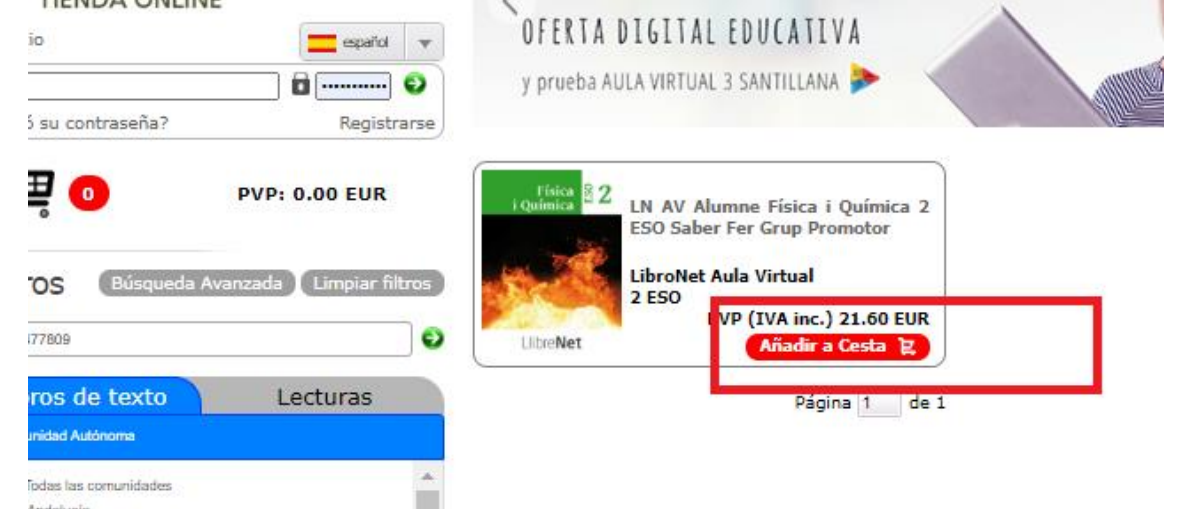

## 6º - CUANDO YA ESTÉN TODOS LOS LIBROS DIGITALES EN LA CESTA TENDREMOS QUE HACER CLIC EN ELLA.

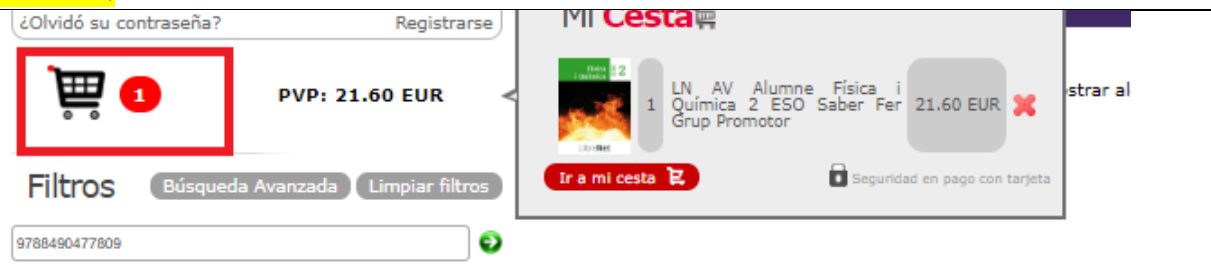

7° - UNA VEZ DENTRO DE LA CESTA DE LA COMPRA, HAN DE PONER EL CUPÓN DESCUENTO FACILITADO POR EL CENTRO Y SELECCIONAR ACTUALIZAR CESTA. ACTUALIZADA LA CESTA, EL PRECIO DEBERÍA DE VARIARSE. SI TODO ESTA CORRECTAMENTE Y EL CUPÓN QUEDA APLICADO, PUEDEN PROCEDER A CONFIRMAR EL PEDIDO, PARA TERMINAR LA COMPRA:

> CUPÓN DESCUENTO SÓLO VÁLIDO PARA EL CP CONDADO DE NOREÑA INTRODUCIR AQUÍ EL CUPÓN: DESCUENTO CONDADO

(Todo en mayúsculas. El nombre del cupón es el mismo para todos los cursos.)

| CESTA DE LA CON                     | IPRA                                                        |                         |                 |             |  |  |
|-------------------------------------|-------------------------------------------------------------|-------------------------|-----------------|-------------|--|--|
|                                     | Productos                                                   | PVP Cantidad            | Cupón descuento | Total       |  |  |
| Física 2<br>2 Química 2<br>LibreNet | LN AV Alumne Física i Química 2 ESO Saber Fer Grup Promotor | 21.60 EUR 1             |                 | 21.60 EUR 🗙 |  |  |
| Nº productos: 1                     | Impuestos (IVA): 4% Total                                   | Sin Impuesto: 20.77 EUR | Final PVP:      | 21.60 EUR   |  |  |
| Actualizar cesta                    | Continuar                                                   | ntinuar Comprando       |                 | Confirmar   |  |  |

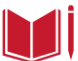